## A Guidebook for Windows 10 Contents...

| Section 1 – Introduction and Overview                        | 1      |
|--------------------------------------------------------------|--------|
| A Brief History of Windows                                   | 1      |
| A Snapshot of Windows 10                                     | 3      |
| The First ERFE Windows Ungrade                               | 0      |
| Windows 10 Editions                                          | +<br>۸ |
| Windows 10 Editions                                          | 4<br>4 |
| Costion 2 All About Missooft Accounts                        | T      |
| Section 2 - All About Wilcrosoft Accounts                    | 6      |
| Microsoft Account Features and Facts                         | 6      |
| How To Setup a Microsoft Account                             | 6      |
| Switching to a Microsoft Account in Windows 10               | 8      |
| Switching Back to a Local Account                            | 9      |
| Section 3 – Windows 10 Desktop Basics                        | 10     |
| Step One – The Lock Screen and Login                         | 10     |
| Step Two – Overview the New Desktop                          | 11     |
| Step Three - Connecting to the Internet                      | 12     |
| A Wired Connection                                           | 12     |
| A WiFi Connection                                            | 13     |
| Step Four - Using the Start Menu                             | 14     |
| User Account Button                                          | 15     |
| Most Used Apps                                               | 16     |
| Optional Menu Buttons                                        | 16     |
| All Apps Button                                              | 18<br> |
| App Tile Panel                                               | 18 20  |
| Step Five – Working with App Windows and the Taskbar         | 21     |
| What is a "window"?                                          | 21     |
| Windows Control Buttons                                      | 22     |
| Sizing and Moving Windows on the Desktop                     | 23     |
| Working with Multiple Open Windows                           | 24     |
| The Task View Button – A birds-eye view of your open windows | 25     |
| More Desktop Open App Window Tricks                          | 26     |
| Summarizing the Desktop Basics                               | 27     |

## Section 4 - Adding More Windows 10 Desktop Features to your Toolbox! \_\_\_\_\_\_ 28

| Search Box Basics                                      | 28 |
|--------------------------------------------------------|----|
| Changing Search Settings                               | 30 |
| To open the search settings if Cortana is OFF          | 30 |
| To open the search settings if Cortana is ON           | 30 |
| Using Cortana                                          | 31 |
| Setting Up Cortana                                     | 31 |
| Using Cortana for Information                          | 32 |
| Using Cortana for Search                               | 33 |
| Using Cortana to Interact with Other Apps              | 34 |
| Just "Chatting" with Cortana                           | 35 |
| The Search Box Menu and Customizing Cortana            | 36 |
| Using Your Voice with Cortana                          | 37 |
| The Taskbar Tray (Notification Area) and Action Center | 38 |
| How the Tray Area Works                                | 39 |
| Wi Fi icon                                             | 39 |
| Notifications                                          | 40 |
| Customizing the Tray Area and Action Center            | 42 |
| Virtual Desktops via the Task View button              | 45 |
| Section 5 – Personalizing Windows 10                   | 47 |
| Accessing the Settings Window                          | 47 |
| My Favorite Desktop Settings to Change                 | 48 |
| Set the Desktop Background / Colors / Lock Screen      | 48 |
| Choose Which System Icons are on the Desktop           | 49 |
| Set the Screen Timeout and Sleep Settings              | 49 |
| Set Mouse Pointer Settings                             | 49 |
| Set Desktop Icon Size and Arrangement                  | 50 |
| Set Desktop Icon Sort Order                            | 50 |
| My Favorite Start Menu Settings to Change              | 51 |
| Set What Appears on the Start Menu                     | 51 |
| Set Which Folder buttons Appear on the Start Menu      | 51 |
| My Favorite Taskbar Settings to Change                 | 52 |
| Changing Taskbar Toolbars                              | 52 |
| Changing Selected Taskbar Buttons                      | 52 |
| Moving the Taskbar                                     | 53 |

| Changing Ease of Access                           | 53 |
|---------------------------------------------------|----|
| Turning on Narrator                               | 53 |
| Using Magnifier                                   | 54 |
| High Contrast                                     | 55 |
| Keyboard Ease of Access Settings                  | 55 |
| Section 6 – More Windows 10 Settings              | 56 |
| Manage Your Apps                                  | 56 |
| Setting Default Apps                              | 57 |
| What does "default apps" mean?                    | 57 |
| How do default apps get set?                      | 57 |
| Setting Your Own Default Apps                     | 58 |
| Setting Default Apps by File-Type                 | 59 |
| Setting Defaults by the App                       | 59 |
| Setting AutoPlay Defaults                         | 60 |
| Performing Windows Updates                        | 61 |
| Checking for Updates                              | 61 |
| Setting Windows Update Options                    | 62 |
| Internet Safety Settings                          | 62 |
| Windows Firewall                                  | 63 |
| Advanced Firewall Settings                        | 63 |
| Windows Defender                                  | 64 |
| Setting Privacy Options                           | 64 |
| Setting Printer and Scanner Defaults              | 65 |
| Windows Maintenance Tools                         | 66 |
| Defragment and Disk Cleanup                       | 66 |
| The Task Manager                                  | 66 |
| Working with Your Accounts                        | 67 |
| Adding a Family Member Account                    | 67 |
| Changing Your Account Type                        | 68 |
| Section 7 – Windows 10 Files & Folders            | 70 |
| The First Step – Saving Your Work                 | 70 |
| What is Saving?                                   | 70 |
| What is really happening when you SAVE:           | 71 |
| More About Files                                  | 72 |
| More About Folders – The Windows Documents Folder | 73 |
| Getting Back to the Documents Folder              | 74 |

| Summarizing Where You Are At                                       | 75  |
|--------------------------------------------------------------------|-----|
| How Folders are Organized                                          | 76  |
| The Folder Tree                                                    | 76  |
| The File Pathway                                                   | 77  |
| The Windows 10 Folder Tree                                         | 78  |
| Accessing the Windows 10 Folder Window (File Explorer)             | 79  |
| Opening a Folder Window in Windows 10                              | 79  |
| Navigating Folders with the Windows 10 Folder Window               | 81  |
| Step One: Getting the Panes and View setup using the View Ribbon   | 81  |
| Step Two: Working with the Navigation Pane                         | 82  |
| Step Three: Understanding How the Windows 10 Tree is Organized     | 83  |
| Step Four: Using the Content Pane                                  | 85  |
| Step Five: Also Using the Details and Preview Panes                | 86  |
| Step Five: Using the Details and Preview Panes                     | 87  |
| Step Six: Searching for Files                                      | 88  |
| Summary Example of Navigating the Folder Tree                      | 89  |
| Creating Folders and Copying / Moving Files                        | 90  |
| Creating Folders                                                   | 90  |
| Renaming a Folder                                                  | 91  |
| Copying / Moving Files between Folders – Method One (Dragging)     | 92  |
| Copying / Moving Files between Folders – Method Two (Copy & Paste) | 94  |
| Selecting More Than One File at a Time                             | 96  |
| Moving and Copying Entire Folders                                  | 98  |
| Deleting Files and Folders                                         | 99  |
| How to Delete a File or Folder                                     | 99  |
| The Recycle Bin                                                    | 99  |
| Saving a File to a Newly Created Folder                            | 100 |
| A Glossary of Folder Window Ribbons                                | 101 |
| Home Ribbon                                                        | 101 |
| Share Ribbon                                                       | 102 |
| View Ribbon                                                        | 102 |
| File Ribbon (window)                                               | 104 |
| The Windows 10 Folder Window "Context" Ribbons                     | 104 |

## Section 8 – The "Core" Windows 10 Apps and the App Store 108

| Edge Browser                                     | 108 |
|--------------------------------------------------|-----|
| 3 Ways to Navigate to Web Pages                  | 109 |
| Tabbed Browsing                                  | 109 |
| Add Favorites                                    | 110 |
| The Hub                                          | 111 |
| Web Note                                         | 111 |
| Share                                            | 112 |
| More                                             | 112 |
| More Edge Tips                                   | 113 |
| Mail App                                         | 113 |
| Setting Up a Mail Account                        | 113 |
| The Mail App Screen                              | 114 |
| Composing a Message                              | 115 |
| Reading Messages                                 | 116 |
| Calendar App                                     | 117 |
| Setting Up a Calendar Account                    | 117 |
| The Calendar Screen                              | 118 |
| Working with the Calendar Screen                 | 118 |
| Navigating the Main Calendar                     | 119 |
| Changing the Main Calendar View                  | 120 |
| Working with Calendar Events                     | 120 |
| Using the Microsoft App Store                    | 122 |
| Accessing the App Store                          | 122 |
| Navigating the App Store                         | 122 |
| To Purchase an App                               | 123 |
| Using the Account Menu                           | 124 |
| Nhere Do I Go from Here?                         | 125 |
| Appendix A: A WiFi (Wireless Networking) Primer  | 126 |
| Appendix B: Helpful Windows 8 Keyboard Shortcuts | 131 |
| Appendix C: Internet Safety Checklist            | 132 |
| Disclaimer, Terms of Use, & Trademarks           | 134 |

## To order the book, visit...

http://www.discoverskills.com/windows10guide/